# 地方公共団体に対する特車通行許可申請のオンライン提出について(試行)

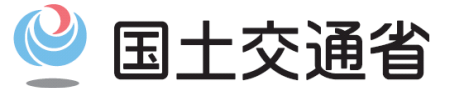

Ministry of Land, Infrastructure, Transport and Tourism

令和元年 9月11日 関東地方整備局

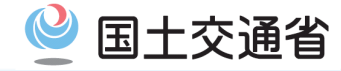

1

# 申請データ(pdfファイル 又は tksファイル)の作成

#### ● 申請支援システムから申請データ(pdfファイル 又は tksファイル)を作成します。

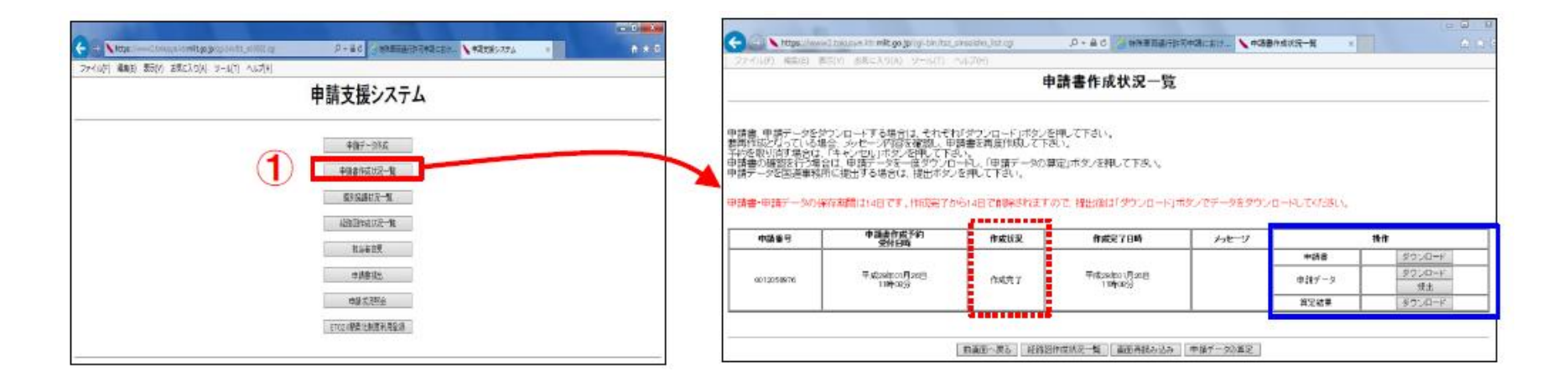

μ

特車PRサイト(http://www.tokusya.ktr.mlit.go.jp/PR/)の ダウンロードページ掲載している「わかりやすいオンライン申請マニュアル」 や各種操作マニュアルをダウンロードして申請データの作成を進めて下 さい。(申請データの作成方法は通常申請と同じです。)

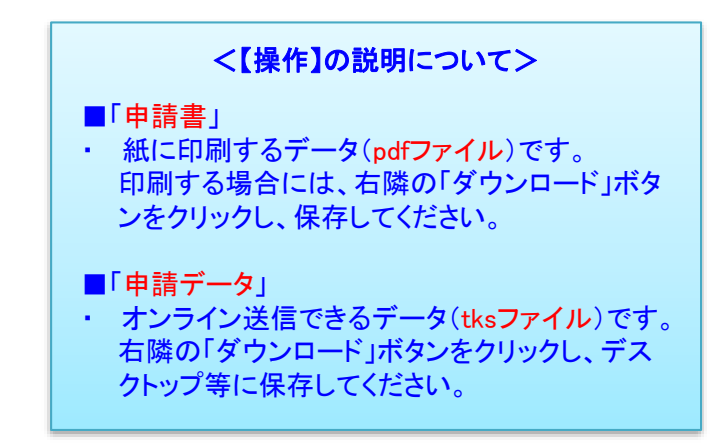

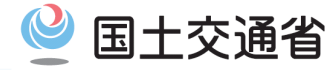

# 提出書類の電子データ化

●(車両の通行の許可の手続等を定める省令第6条などの)提出書類を<mark>電子データ</mark>で用意します。

#### ◆ 提出書類一覧

|   | 書類名                    | ファイル形式              | 資料準備方法                                    |
|---|------------------------|---------------------|-------------------------------------------|
| 1 | 申請データ                  | tksファイル(またはbinファイル) | 手順①より申請支援システムからダウンロードする                   |
| 2 | 申請書(様式第一を含む)           | pdfファイル             | 同上 また、出力し <mark>押印したものを再度スキャニング</mark> する |
| 3 | 委任状(代理人申請の場合)          | pdf、jpeg、gifなどの形式   | 押印しスキャニングしたもの                             |
| 4 | 未収録経路図<br>(未収録区間を含む場合) | pdf、jpeg、gifなどの形式   | 未収録区間を明示した経路図をスキャニングしたもの                  |
| 5 | 自動車検査証の写し              | pdf、jpeg、gifなどの形式   | スキャニングしたもの( <u>原則必要</u> )                 |
| 6 | 申請経路チェック結果(任意)         | csv(またはpdfなど)の形式    | 申請経路の道路管理者が分かるような参考資料                     |
| 7 | その他道路管理者が要求する書類        | pdf、jpeg、gifなどの形式   | 事前に把握される書類等(別途指示される場合あり)                  |

【注意】 基本的には自治体オンライン提出用サイトではファイルの分割送信や別送は行えません。

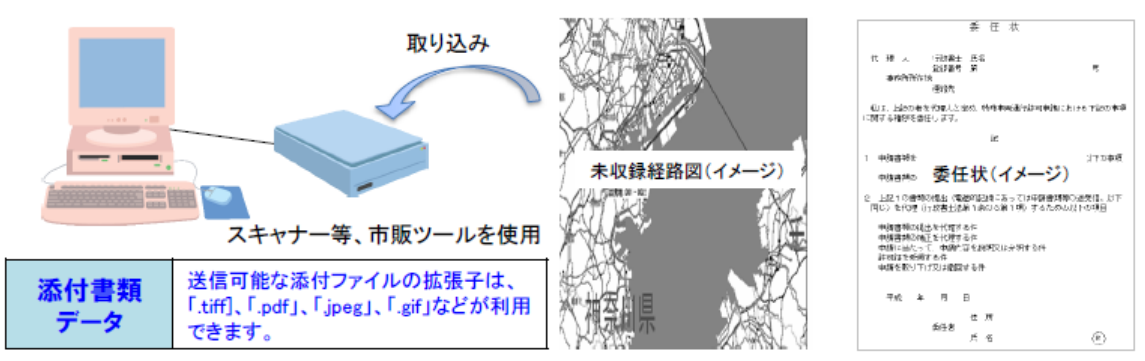

スキャニング後のファイル形式は問いません。

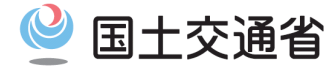

#### 提出書類を準備する上での留意点

●P2に記載された提出書類の電子データをアップロードする上で、以下の点には特に留意願います。

▶「申請書(様式第一を含む)」の電子データの提出にあたっては、このデータを印刷し、1枚目

の申請書(頭紙)の道路管理者欄に申請先の自治体名を記載し、かつ、申請者の押印をした

<u>もの</u>をスキャニングしたデータを準備し、アップロードしてください。

▶なお、申請先の自治体から、上記とは異なる指示があれば、それに従ってください。

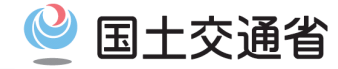

#### 自治体へのオンライン提出時の流れ ●「自治体オンライン提出用サイト」から申請データ等を提出します。 ▶オンライン提出時の流れ アクセス先) https://tokusva-fts.eform.ne.jp/ ②専用サイトへのログイン ③宛先指定(提出先自治体窓口を選択) ①利用登録(初回のみ) 特殊車両オンライン申請システム 特殊車両オンライン申請システム 特殊車両オンライン申請システム 自治体オンライン提出 自治体オンライン提出 - 自治体オンライン提出・ 新規利用登録 宛先入力 送信服度 登禄情報实更 利用导给和助 •28 申請経路に、提出先窓口に指定する自治体が管理する区間が含まれることを事前に確認してくだ 新規利用空換を行うには、管理者より共行される空線用バスワードが必要となります。 登録用バスワードは、管理者にお尋ねください。 メールアドレスとパスワードを入力してお出みください ○ 都道府県+政会指定都市 •*&*/# ログイン ) 市町お 「登録メールアドレス」 祝に <hts@app.mw-system.co.jp>より運転メールが送信されます。 送信された運転メール本文中に、ログインJRLとバスワードが記載されています。 都道府県を選択してください 「登録メールアドレス」とこのパスワードでログインしてください。 最初のログイン時、パスワードの変更が求められますのでパスワードの変更を行ってください。 次へ 【注意】2日以内にログインを行わないと、利用登録は無効となります。 本システムを利用するためには「利用登録」が必要です。 新闻和田田田 8 5 パスワードを忘れた場合、パスワードの再発行をしてください。 パスワード再発行 パスワード再発行 180月以上ログインを行わなかった場合、利用登録が制始されます ⑤申請データ等の提出(送信結果メール通知) ④申請データ等の送信ファイルアップロード 特殊車両オンライン申請システム 海告iversibility (申請者 登録メールアドレフ) 宛先: xxx@bbb (申請者\_登録メールアドレス)。 件名:【特殊車両オンライン申請システム】自治体オンライン提出結果(提出日 自治体オンライン提出 件名:【特殊車両オンライン申請システム】自治体オンライン受付完了のご室内。 00(申請者\_勤課名) 様 〇〇(申請者 登録名) 様 ファイル送信 下記のとおり、自治体オンライン提出したことを通知いたします。+ \*\*\*\*\* 12000 2019年 XX 月 XX 日(提出日)に自治体オンライン提出されました以下の特殊車両通行許 使用清 08 送信テンプレート 可申請が自治体1(提出先自治体名)で受付完了となったことを通知いたします。。 【提出先自治体室口】 **公**记信的安平 ファイル選択 選択されていません 自治体 1+ 利用登録制度 ファイルを選択してアップロードするか、ウィンドウ内にファイルをドラッグ・アンド・ドロップしてくだ <提出書類>+ さい。 【オンライン提出日時】 NNNNMMDD-SSSSSS.zip (X.XXX byte)+ INNNMMDD-88:88 (ファイルがアップロードされていません) 【提出ファイル】。 通行審査や手数料、許可証の交付手続き等に当たっては、提出先自治体窓口における道路 NNNMMDD-8888888.zip (XXXX byte) 送信予約する 管理者の指示に従ってください。+ 名前 メールアドレス 送信日数 ※提出先自治体窓口にて受付完了後、再度メールが通知されます。。 ∩ B××≣30 pref\_office@example.org オメールは、法信専用となっております。。 展る送信 本メールは、送信専用となっております。\* 本メールへの感信によるお聞い合わせは、お受けできませんので予めご了承ください。 本メールへの返信によるお問い合わせは、お受けできませんので予めこ了承ください。 Copyright 2005-2019 NetWellSystem Corporation. All Rights reserved. (V3.8.3)

#### 4

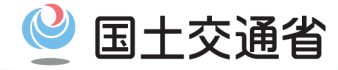

## 自治体へのオンライン提出方法 (1)利用登録(※初回のみ)

● 初めて「自治体オンライン提出用サイト」を利用する場合に、必要事項を入力し利用登録をします。

#### ▶<u>利用登録方法</u>

① [新規利用登録] ボタンを選択し、お使いのメールアドレスを入力し、[登録] ボタンを押下します。 √「登録メールアドレス」宛に自治体オンライン提出用サイトより通知メールが自動送信されます。

差出人: <ktr-tokusya-jichitai@tokusya-fts.eform.ne.jp>

✓ 送信された通知メール本文中に、ログインURLと仮パスワードが記載されています。

② ログイン用URLにアクセスし、メールアドレスと仮パスワードでログイン後、登録情報変更を行います。
 ✓ 最初のログイン時、氏名の入力と仮パスワードの変更が求められますのでパスワードの変更を行ってください。

|                                                                                                    | 新規規利用(6/23)第267                                                                                           | 登録情報変更                                                              |  |  |
|----------------------------------------------------------------------------------------------------|----------------------------------------------------------------------------------------------------|---------------------------------------------------------------------|--|--|
| ログイン                                                                                                    | メールアドレス:hara-yuustarougetia.cs.jp3%にバスワードを送信しました。                                                         | 初めてのログインです。最初に次の情報の登録・変更を行って登録を完了させてください。<br>登録・変更を行わないと利用できません。    |  |  |
| メールアドレス:                                                                                                    | <ul> <li>通信された通知メール本文中に、ログインURLとバスワードが記載されています。</li> </ul>                                                | よ名前: ●必須<br>パスワード                                                   |  |  |
| パスワード:                                                                                                    | ************************************                                                                      | 現在のバスワード:                                                           |  |  |
| English Entrance is HERE                                                                                                    | 12821019001138104247/201104416, 498828494 (                                                               | 新しいバスワード: ・必須<br>新しいバスワード(確認): ・・・・・・・・・・・・・・・・・・・・・・・・・・・・・・・・・・・・ |  |  |
| 本システムを利用 <mark>したのには、小加</mark> 能録」が必要です。<br>新規利用登録<br>バスワードを忘れた場合、バス <mark>フードの</mark> 再発行をしてください。                                |                                                                                                    | バスワードは、英数文字以上が必要です。<br>新しいバスワードと確認用は同じ文字を入力してください。<br>登録            |  |  |
|                                                                                                    | 進出人: ktr-tokusya-jichitai@tokusya-fts.eform.ne.jp<br>各名: (特殊車両オンライン中増ランステム) 利用登録通知<br>以下の内容で新規利用登録を行いました。 | 【注音】                                                                |  |  |
| 新規利用登録                                                                                                    | [ロクインメールアドレス]<br>xxx@aaa                                                                                  | ▶ 登録・変更を行わないと利用できません。                                               |  |  |
| 登録メールアドレス:                                                                                                    |                                                                                                    | ▶ パスワードは、英数8文字以上が必要です                                               |  |  |
| ●「登録メールアドレス」宛に<\$\$©mw-system.co.jp>より通知メールが送信されます。<br>●送信された通知メール本文中に、ログインURLとパスワードが記載されています。<br>●「登録メールマドレス」とついまつ=シアログム・コンプが白い。 | 5ZXosmBu                                                                                                  |                                                                     |  |  |
| ・ 基地のレダイン時、パスワードの変更が求められますのでパスワードの変更を行ってください。<br>【注意】2日以内にログインを行わないと、利用登録は無効となります。                                                | [ログインR]<br>https://tdusya-fts.eform.pe.ip/j//gin.isp                                                      |                                                                     |  |  |
| 登 録                                                                                                    | ricearry condensi i caseroniiches jar ja roğilli jab                                                      |                                                                     |  |  |
| バスワード再発行                                                                                                    |                                                                                                    |                                                                     |  |  |

1. 地方公共団体への特車通行許可申請のオンライン提出手順

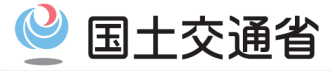

## 自治体へのオンライン提出方法 (2) 自治体オンライン提出用サイトへのログイン

- ●「自治体オンライン提出用サイト」にログインします。
  - ▶<u>□グイン方法</u>
    - 利用登録した<u>メールアドレス</u>と<u>パスワード</u>を入力し、 [ログイン] ボタンを選択してログインします。

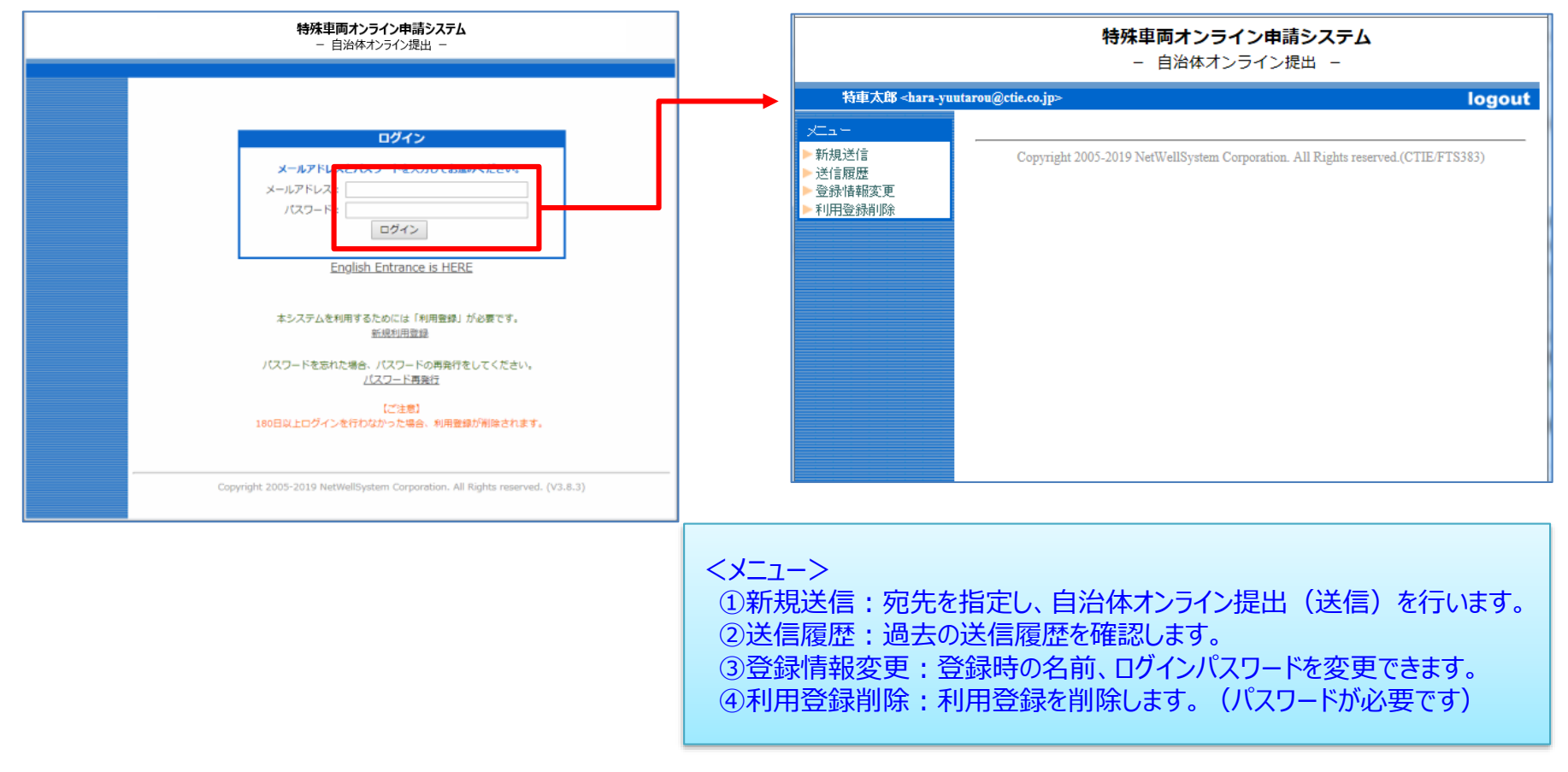

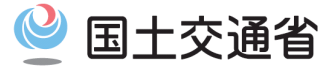

#### 自治体へのオンライン提出方法 (3) 宛先指定(提出先自治体窓口を選択)

●申請経路を管轄する自治体道路管理者を提出先自治体窓口として選択します。

#### ▶提出先自治体窓口(宛先)入力方法

- ① [新規送信]ボタンを選択し、宛先入力画面を表示します。
- 1)~3)の順に、宛先を指定します。

【注意】 宛先を指定する際には、事前に申請経路に提出先窓口が管理する自治体が含まれていることを確認してください。

|                                                    | <b>特殊車両オンライン申請システム</b><br>- 自治体オンライン提出 -                                                                                                    |                        |  |  |  |  |
|----------------------------------------------------|----------------------------------------------------------------------------------------------------|------------------------|--|--|--|--|
|                                                    | 特車太郎 <hara-yuutarou@ctie.co.jp> logou</hara-yuutarou@ctie.co.jp>                                                                             |                        |  |  |  |  |
|                                                    | ×ゴュー       宛先入力         ▶ 病規送信       送信履歴         > 登録情報変更       ● 請経路に、提出先窓口に指定する自治体が管理する区間が含まれることを事前に確認してくだ         ▶ 利用登録順除       さい。     |                        |  |  |  |  |
|                                                    | <ul> <li>○都道府県+政令指定都市</li> <li>●市町村</li> </ul>                                                                                               |                        |  |  |  |  |
| ●<br>1) 自治体区分の選択<br>まず宛先として、以下のいずれかに<br>チェックを入わます。 | 都道府県を選択してください        都道府県を選択してください     次へ                                                                                                    | 1                      |  |  |  |  |
| •都道府県+政令指定市<br>•市町村                                | at//#//////////////////////////////////                                                                                                    |                        |  |  |  |  |
|                                                    | <ul> <li>3)入力補完方式による入力</li> <li>3)入力補完方式による入力</li> <li>3)入力補完方式による入力</li> <li>自治体名を入力補完方式(ひらがな<br/>で頭文字を入力すると窓口候補が表<br/>により選択します。</li> </ul> | │<br>\$または漢字<br>{示される) |  |  |  |  |

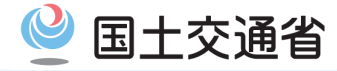

## 自治体へのオンライン提出方法 (3) 宛先指定(提出先自治体を選択)

#### ▶<u>入力方法</u>

● 候補文字を入力し、表示される窓口候補から提出する提出先自治体窓口を選択します。 ※市町村の場合は、先に都道府県で絞込みを行う必要があります。

【注意】 試行期間中につき、宛先に候補窓口表示されない自治体へのオンライン提出は行えません。

- 市町村・都道府県出先機関選択に使用される文字入力補完・候補選択イメージ
- 1)都道府県を選択

2)候補文字を入力

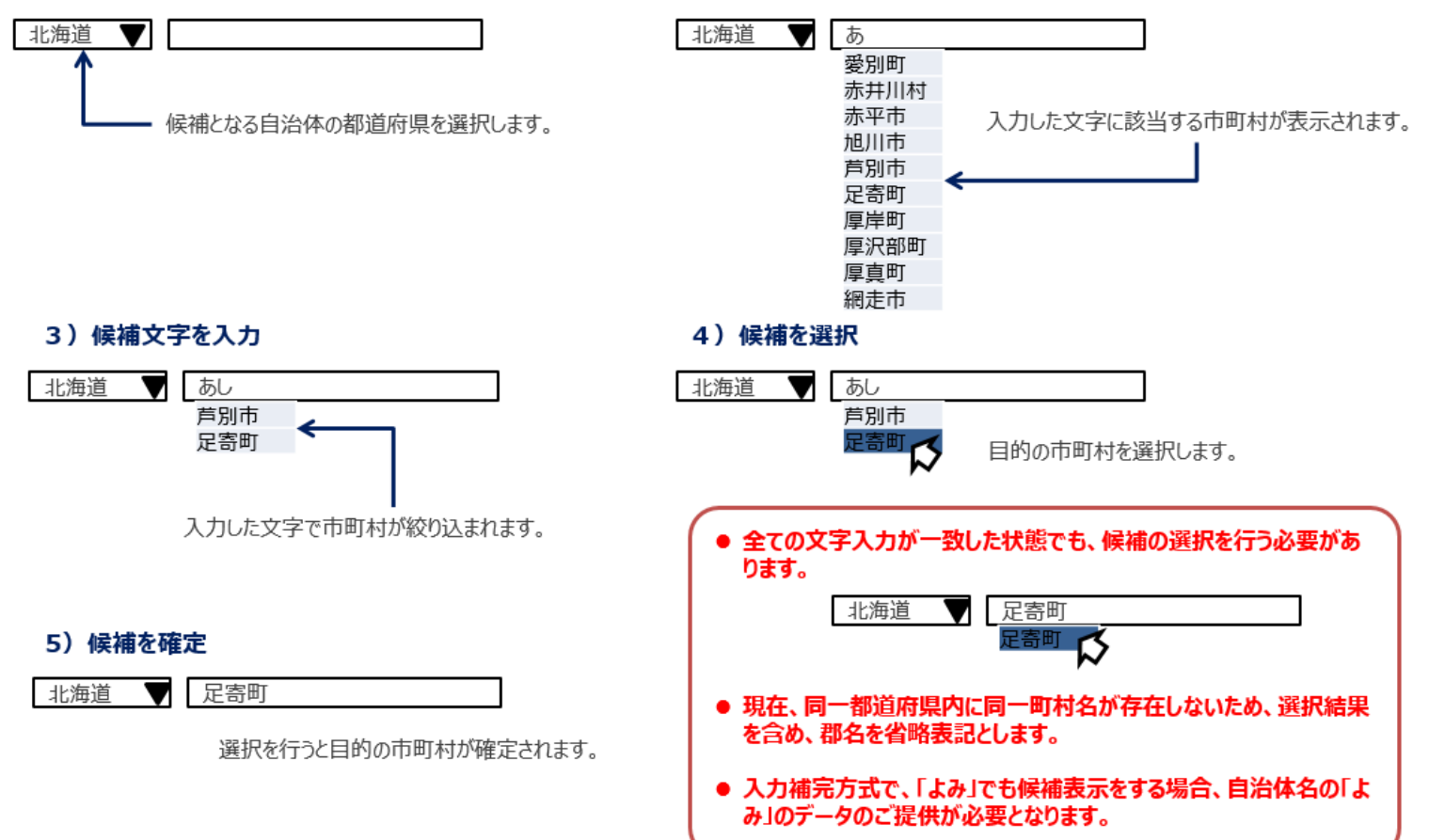

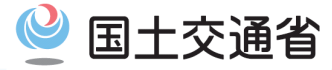

#### 自治体へのオンライン提出方法 (4)申請データ等の送信ファイルアップロード

#### ▶ 電子化した提出書類のファイルを自治体オンライン提出サイトにアップロードします。

#### ▶利用登録方法

- ① ファイル送信画面から [ファイル選択] ボタンを選択し、提出書類のファイルを指定します。
  - ✓ 提出書類は、それぞれファイル(※)を個別にしてください。(ファイルの形式は問いません。)
- ファイル指定すると、サイトにアップロードされます。

✓ 宛先やアップロードファイルが正しいことを確認してください。

(※)提出書類は、P2及びP3参照。

して再度宛先を設定します。

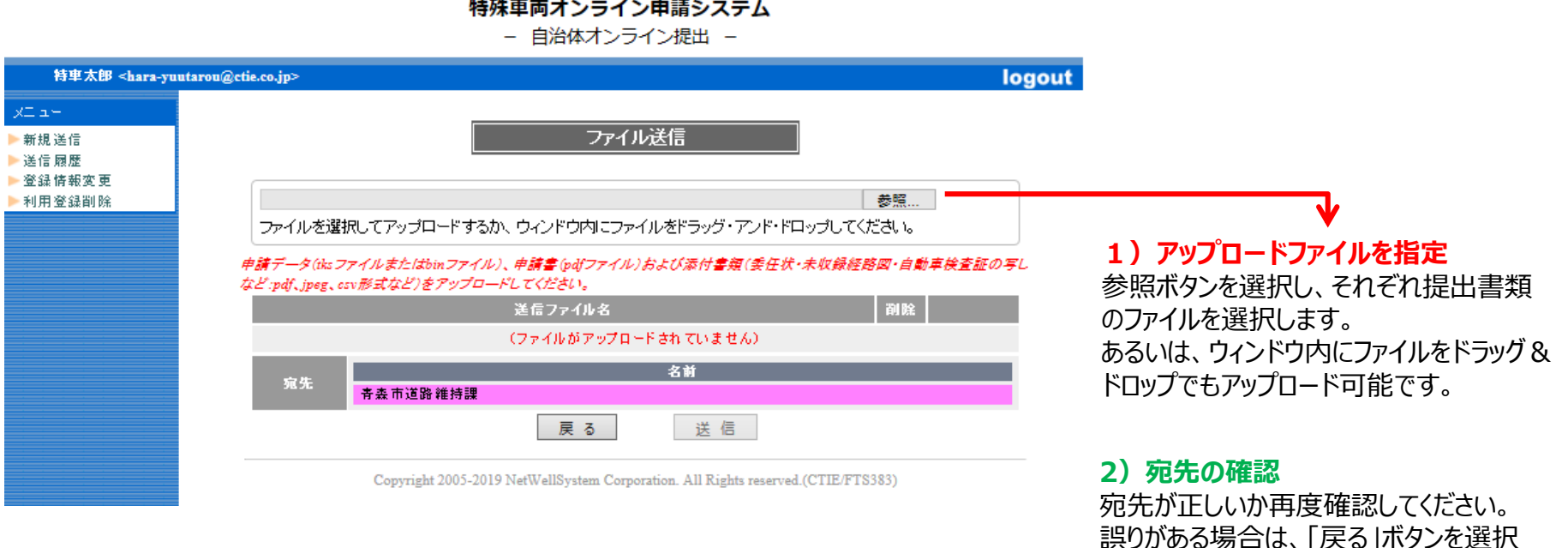

#### 特殊車両オンライン申請システム

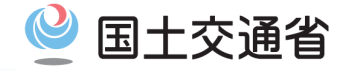

## 自治体へのオンライン提出方法 (5)申請データ等の提出(送信)

● 自治体オンライン提出サイトより申請データ等の提出書類ファイルを提出します。

#### ▶ 利用登録方法

- ① ファイル送信画面の [送信] ボタンを選択します。
- ② 確認メッセージが表示されますので、問題なければ、 [OK] ボタンを選択します。

✓ 正常に送信されるとアップロード完了画面が表示されます。

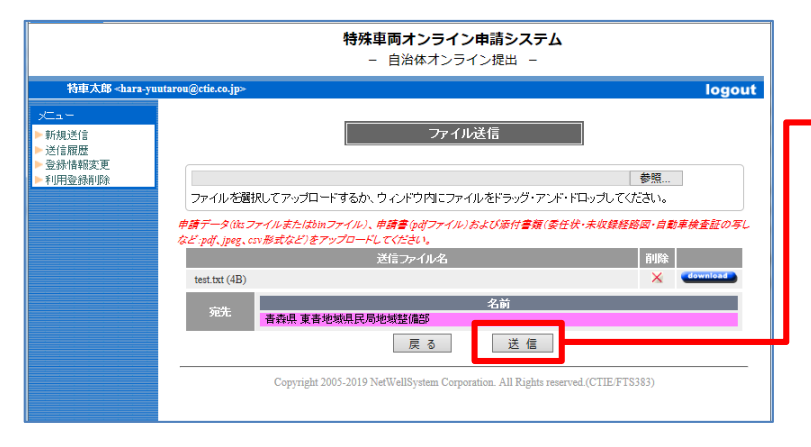

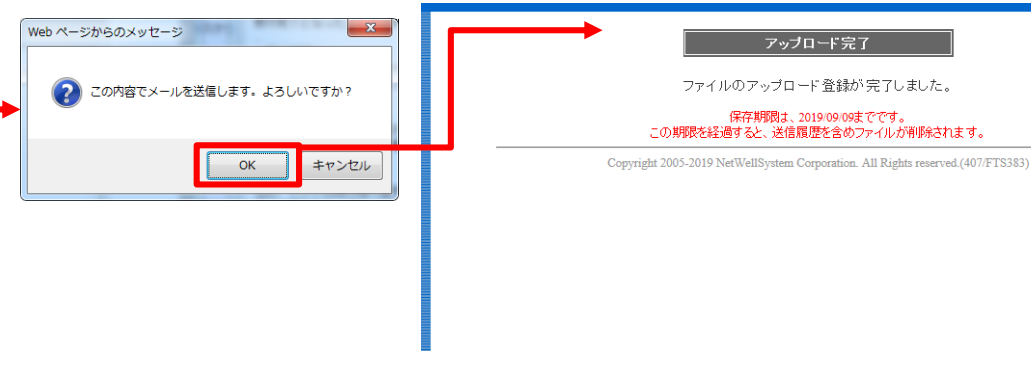

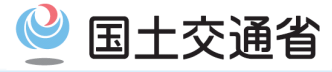

# 自治体へのオンライン提出方法 (6)申請データ等の提出(提出結果メール通知)

●メールにより自治体オンライン提出に関する到達結果が通知されます。

#### ▶メールによる通知

提出後、以下のタイミングで「登録メールアドレス」宛に自治体オンライン提出用サイトよりメールが通知されます。
 差出入: <ktr-tokusya-jichitai@tokusya-fts.eform.ne.jp>
 ①自治体オンライン提出直後(正常に送信されたことの送信履歴の控えとなるメール)
 ②提出先自治体窓口で申請の受け取りが完了した時点(審査手続きが開始されたことを通知するメール)

【注意】7日以上を経過しても②の通知メールが届かない場合は、提出先自治体窓口にお問い合わせください。

宛先: xxx@bbb(申請者\_登録メールアドレス)→ 宛先:xxx@bbb(申請者 登録メールアドレス)↩ 件名:【特殊車両オンライン申請システム】自治体オンライン提出結果(提出日:XX 月 XX 日) 件名:【特殊車両オンライン申請システム】自治体オンライン受付完了のご案内∉ (2)○○(申請者\_登録名) 様  $(\mathbf{1})$ ○○(申請者 登録名)様→ 下記のとおり、自治体オンライン提出したことを通知いたします。↓ 2019年 XX 月 XX 日(提出日)に自治体オンライン提出されました以下の特殊車両通行許 可申請が自治体1(提出先自治体名)で受付完了となったことを通知いたします。→ 【提出先自治体窓口】↩ 自治体1₽ <提出書類>↩ 【オンライン提出日時】→ NNNNMMDD-SSSSSS.zip (X.XXX byte)+ NNNNMMDD-SS:SS+ 【提出ファイル】↩ 通行審査や手数料、許可証の交付手続き等に当たっては、提出先自治体窓口における道路 NNNNMMDD-SSSSSS.zip (X,XXX byte)+ 管理者の指示に従ってください。↓ ※提出先自治体察口にて受付完了後、再度メールが通知されます。↩ 本メールは、送信専用となっております。↓ 本メールは、送信専用となっております。↩ 本メールへの返信によるお問い合わせは、お受けできませんので予めご了承ください。 本メールへの返信によるお問い合わせは、お受けできませんので予めご了承ください。↓

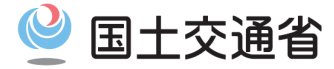

## 提出先自治体窓口からの確認依頼(1)確認依頼のメール通知

- (必要に応じて)提出先自治体窓口から確認用資料が送付されると、メールで通知されます。
   ▶確認手順
  - 提出先自治体窓口から要求事項や伝達事項などが生じた場合、「登録メールアドレス」宛にメールが通知されます。
     <u>差出人:<ktr-tokusya-jichitai@tokusya-fts.eform.ne.jp></u>
    - ① 確認依頼時に添付された資料をダウンロードするためのURLが記載されたメール
    - ② ダウンロードしたZIPファイルを解凍するための「パスワード」の連絡メール

※提出先自治体窓口より申請者様に対し、申請書に記載の電話番号やFAXにて直接お問い合わせをさせていただく場合があります。

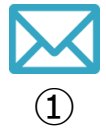

```
宛先: xxxebbb (申請者_登録メールアドレス) ~
件名: 【特殊車両オンライン申請システム】自治体オンライン提出に関する確認依頼(依頼日: XX 月
XX 日) ~
ジ
送信者:自治体 1~
受信者:申請者名(申請者メールアドレス) ~
~
2019 年 XX 月 XX 日 (提出日) に自治体オンライン提出されました特殊車両通行許可申請に関して
提出先自治体窓口(自治体1) より確認資料が送付されたことを通知いたします。~
下記より資料をダウンロードし、内容確認をお願いいたします。~
*
↓ こちらの URL からアクセスし、ファイルをダウンロードください。~
%
%
くご注意>~
添付された資料のファイルダウンロード期限は、2019 年 XX 月 XX 日 (提出後 7 日間) となります。~
*
*
*
*
*
*
*
*
*
*
*
*
*
*
*
*
*
*
*
*
*
*
*
*
*
*
*
*
*
*
*
*
*
*
*
*
*
*
*
*
*
*
*
*
*
*
*
*
*
*
*
*
*
*
*
*
*
*
*
*
*
*
*
*
*
*
*
*
*
*
*
*
*
*
*
*
*
*
*
*
*
*
*
*
*
*
*
*
*
*
*
*
*
*
*
*
*
*
*
*
*
*
*
*
*
*
*
*
*
*
*
*
*
*
*
*
*
*
*
*
*
*
*
*
*
*
*
*
*
*
*
*
*
*
*
*
*
*
*
*
*
<l
```

| 宛先: <mark>申</mark> | 請者名 <xxx@bbb>(申請者登録メアド)↓</xxx@bbb>                      |
|--------------------|---------------------------------------------------------|
| 件名:【               | 特殊車両オンライン申請システム】パスワードのご連絡↩                              |
| ų.                 |                                                         |
| 受信者:               | :申請者名+                                                  |
| 4                  |                                                         |
| 下記メー               | ールに関連するパスワードをお知らせするメールです。↩                              |
| el.                |                                                         |
|                    |                                                         |
| 【メーバ               | 1件名】→                                                   |
| 【特殊耳               | <b>両</b> オンライン申請システム】自治体オンライン提出に関する確認依頼(依頼日:XX 月 XX 日)。 |
| el.                |                                                         |
| 【メーバ               | ↓送信日時】↓                                                 |
| NNNNI              | MMDD- <u>88:88</u> +                                    |
| 4                  |                                                         |
| 【ダウン               | ∠ロードパスワード】 ↩                                            |
| NNNN               | MMDD-SSSSSS.zip: · · AAAAAAA                            |
| ų                  |                                                         |
| ※ファイ               | イルを解凍する際に必要となります。↓                                      |
| 4                  |                                                         |
| 【アクセ               | 2ス可能期間】↩                                                |
| 2019/09            | vxx まで↩                                                 |
|                    | φ                                                       |
| 4                  |                                                         |
| μ.                 |                                                         |
| 本メーバ               | レは、送信専用となっております。↩                                       |
| 本メーバ               | レへの返信によるお問い合わせは、お受けできませんので予めご了承ください。↩                   |
| ø                  |                                                         |

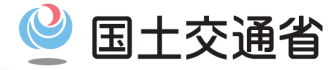

### 提出先自治体窓口からの確認依頼(2)確認用の添付資料のダウンロード

● 提出先自治体から確認依頼の添付資料を自治体オンライン提出サイトよりダウンロードします。

#### ▶<u>ダウンロード手順</u>

- ① (1)①通知されたメールに記載されたURLにアクセスすると、自治体オンライン提出サイトに繋がります。
- ② ダウンロードパスワード入力画面に、(1)②で記載のパスワードを入力し、 [送信] ボタンを選択します。
- ③ 受信情報画面に遷移しますので、添付ファイルをダウンロードし、添付資料を確認してください。

【注意】 再提出が必要な場合は、(再提出機能はないため) 再度当サイトにアクセスして、必要書類をアップロードし提出を行ってください。

| 中語者         助語者         助語者         助語者         小         アドレス ) ン           件名         特殊素調剤ンワイン単語レステム】 首治在オンライン提出に関する確認放戦(依頼日:33x月<br>33x日) ジ         -         -         -         -         -         -         -         -         -         -         -         -         -         -         -         -         -         -         -         -         -         -         -         -         -         -         -         -         -         -         -         -         -         -         -         -         -         -         -         -         -         -         -         -         -         -         -         -         -         -         -         -         -         -         -         -         -         -         -         -         -         -         -         -         -         -         -         -         -         -         -         -         -         -         -         -         -         -         -         -         -         -         -         -         -         -         -         -         -         -         -         -         -         -         < | <u>メールに記載されているURLよりアクセス</u>                                    |   |                                                                                       |
|----------------------------------------------------------------------------------------------------|----------------------------------------------------------------|---|---------------------------------------------------------------------------------------|
| 2019年 XX 月 XX 日 (提出日) に自治体オンライン提出されました特殊単興通行許可申請に関して<br>提出先自治体際口 (自治体1)より確認御時が決付されたことを通知いたします。+                                                                                                    | 受信情報                                                           |   |                                                                                       |
| 下記より資料をダウンロードし、内容確認をお願いいたします。。                                                                                                    |                                                                |   |                                                                                       |
| ↓こちらの URL からアクセスし、ファイルをダウンロードください。↓                                                                                                    | 5 m / (0 KD)                                                   |   |                                                                                       |
| 30000                                                                                                    | a.csv (JO KB)                                                  |   |                                                                                       |
| <こと思ラー<br>添付された資料のファイルダウンロード期間は、2019年 XX 月 XX 日(提出後 7 日間)となります。                                                                                                    | 送信者 自治体1 <hara-yuutarou@ctie.co.jp></hara-yuutarou@ctie.co.jp> |   |                                                                                       |
|                                                                                                    | ♥ 特車太郎 <hara-yuutarou@ctie.co.jp></hara-yuutarou@ctie.co.jp>   |   |                                                                                       |
| 本 メールは、法信専用となっております。»<br>本 メールへの通信による説明い合わせは、お受けできませんので予めご了承ください。»                                                                                                    |                                                                |   | ★                                                                                     |
| ۵                                                                                                    | ●:米参照 ●:メッセージのメ参照 ●:至すうシロード第<br>件名 再提出依頼                       |   |                                                                                       |
|                                                                                                    | 會類不備                                                           | ^ | NNNNMMDD-SSSSSS.zip                                                                   |
|                                                                                                    |                                                                |   | 発売・単原着さっ <u>(1988年</u> )(原原書 2015 / アド)。<br>件名:特殊基準計・フライン 参加・ステム】 パスワードのご舗装・<br>。<br> |
|                                                                                                    |                                                                |   | ・・・・・・・・・・・・・・・・・・・・・・・・・・・・・・・・・・・・                                                  |
|                                                                                                    |                                                                |   | 【メーメ牛名】。<br>【発展単時オンライン申請システム】音治体オンライン福祉に関する補助装飾(修修日:XX 月 XX 日)。                       |
|                                                                                                    |                                                                |   | 【メース送信日時】 →<br>NNNAMDD 25 25-*                                                        |
|                                                                                                    |                                                                | ~ | 、<br>Store Fran-<br>Store And And And And And And And And And And                     |
|                                                                                                    |                                                                |   | 「アクセス市場の間」。                                                                           |

本メールは、送信専用となっております。。

本メールへの返信によるお問い合わせは、お受けできませんので予めご了承ください。

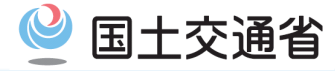

# ◆許可証(不許可通知書)の交付

- 許可証または不許可通知書の交付は、オンラインに対応しておりません。
  - ⇒ 許可証は、自治体オンライン提出した自治体の交付方法(窓口交付や郵送等)により交付されます。

#### ◆手数料

● 申請手数料の支払い方法については、提出先の自治体窓口の指示に従ってください。

# ◆問い合わせ先

●制度に関するお問い合わせについては、下記までお願いします。
 国土交通省 道路局 道路交通管理課
 TEL 03 (5253) 8483

- 地方自治体への申請データ提出後の手続きやご質問等については提出先窓口へ直接お問い合わせください。
   申請可能な地方公共団体の問合せ先一覧
  - ■参照先) 都道府県 <u>http://www.tokusya.ktr.mlit.go.jp/PR/pdf/tks\_jichitai\_01.pdf</u> 政令市 <u>http://www.tokusya.ktr.mlit.go.jp/PR/pdf/tks\_jichitai\_02.pdf</u> 市区町村 http://www.tokusya.ktr.mlit.go.jp/PR/pdf/tks\_jichitai\_03.pdf